2021年7月

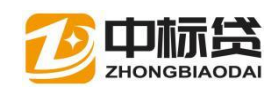

#### 目录

•

| →,       | 中标贷介绍                         | . 2 |
|----------|-------------------------------|-----|
| <u> </u> | 中标企业申请贷款                      | . 2 |
|          | 1. 金服平台登录                     | 2   |
|          | 1.1 金服平台入口                    | 2   |
|          | 1.2 金服平台登录                    | 2   |
|          | 1.3 发起中标贷申请                   | 3   |
|          | 2. 查看"我的中标"                   | 4   |
|          | 2.1 我的中标                      | 4   |
|          | 2.2 上传中标通知书                   | 5   |
|          | 3. 进行贷款申请                     | 5   |
|          | 3.1 查看银行产品介绍、准入条件等。           | 5   |
|          | 3.2 确定合适的银行,点击【立刻申请】按钮        | 6   |
|          | 3.3 进入贷前调查资料上传界面              | 6   |
|          | 3.4 上传需要提交的资料,滑到最底层选择操作       | 7   |
|          | 3.5 选择确认提交按钮的操作后 ,进入确认申贷金额的界面 | 7   |
|          | 4. 查看贷款进度                     | 8   |
| 三、       | 中标企业申请担保                      | . 8 |
|          | 1. 申请担保                       | 8   |
|          | 2. 选择担保产品                     | 9   |
|          | 3. 上传担保资料                     | 10  |
|          | 4. 完成担保申请                     | 10  |
|          | 5. 搜索                         | 11  |
|          | 6. 我的担保/保险                    | 11  |
| 四、       | 其他操作                          | 13  |
|          | 1. 搜索                         | 13  |
|          | 2. 查看项目详情                     | 13  |
|          | 3. 我的贷款                       | 14  |
|          | 4. 查看项目信息                     | 15  |
|          | 5. 补充资料                       | 16  |
|          | 6. 我的结款                       | 17  |
|          | 7. 我的资料                       | 17  |

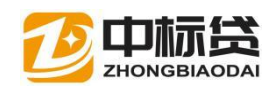

# 一、中标贷介绍

中标贷,是企业中标后的合同融资贷款。

中标企业在衡阳市公共资源交易中心的金融服务平台上发起申请进入中标贷,线上 贷款。

二、中标企业申请贷款

## 1. 金服平台登录

#### 1.1 金服平台入口

从衡阳市公共资源网"金融服务平台登录"进入衡阳市公共资源金融服务平台。

| 汕县长江镇中心学校教师周转宿舍及学生              | 食堂建设项目【变更公告】       | 2021-07-21 | Q | 代理机构登录    |   |
|---------------------------------|--------------------|------------|---|-----------|---|
| 江经济带衡阳市长湖片区绿色发展建设项目全过程工程咨询 2021 |                    |            |   | 不见面开标大厅登录 |   |
| 政府采购交易                          | 招标公告   结果公示   其他公( | 告   保证金退付  |   | 竞买人登录     |   |
| - 日本关及局属单位食堂食材配送服务包36           | 呆证金退款信息            | 2021-07-21 |   | 金融服务平台登录  |   |
| đ                               | 证金退款信息             | 2021-07-21 |   |           | ł |
| <b>务</b> 关于启田专家评标费田             | 证金退款信息             | 2021-07-21 |   | CA线上办理    |   |
|                                 | 17 A 18 46 / 6     | 1011 07 01 |   |           | - |

#### 1.2 金服平台登录

点击"我的中标贷"【立即申请】, CA 数字证书登录金服平台。

「丁甲公园村家周込石山小区以垣配县基础设施建设坝日(一期)(小区内)土柱总承包(... 2021-0/-21

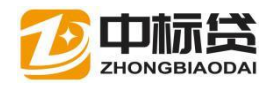

| 技术支持电话:0734-8846545 份      | 呆函客服电话:400-153-8889 | 中标贷客服:0734-8846500/180 | 073455775 |                        |                            |        | 请使用CA登录!                   |
|----------------------------|---------------------|------------------------|-----------|------------------------|----------------------------|--------|----------------------------|
| ⑧ 衡阳市公共                    | 资源交易金融服             | 务平台                    | 首页        | 产品服务                   | 信息动态                       | 用户中心   | CA登录                       |
| <mark>无需</mark> 抵押<br>无需上i | 材料简单<br>7 快速发       | <i>fi</i> x            |           | 8<br>(8)<br>(8)<br>(8) | )我的投标保<br>)我的中标贷<br>)专家评标费 | 函用支付申请 | 立即申请       立即申请       立即申请 |

## 1.3 发起中标贷申请

选择标段,点击【立即申请】按钮发起中标贷申请,在中标贷产品选择【湖南金通途中标贷】,点击下一步提交即可,跳转到中标贷平台页。首次跳转需签署平台使用协议和补充经办人联系信息。

|      | 技术支持电话: 0734-8846545 客服电话: 400-153-8889                                                                              | %×三, 双連総 退出 │ 🗘 (0) |
|------|----------------------------------------------------------------------------------------------------|---------------------|
|      | 🙆 衡阳市公共资源电子保函服务平台                                                                                                    | 首页 产品服务 信息动态 用户中心   |
| MILA | 中标贷 ② 透辉原目                                                                                                    |                     |
|      | 【圖泰測试】测试中标通知书模板·总承包<br>■ 标段编号: H430400000237001003 <sup>●</sup> 中标金额: 1000000 <sup>●</sup> 中标时间: 2021-04-02 00:00:00 |                     |

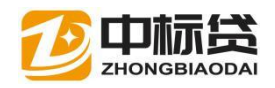

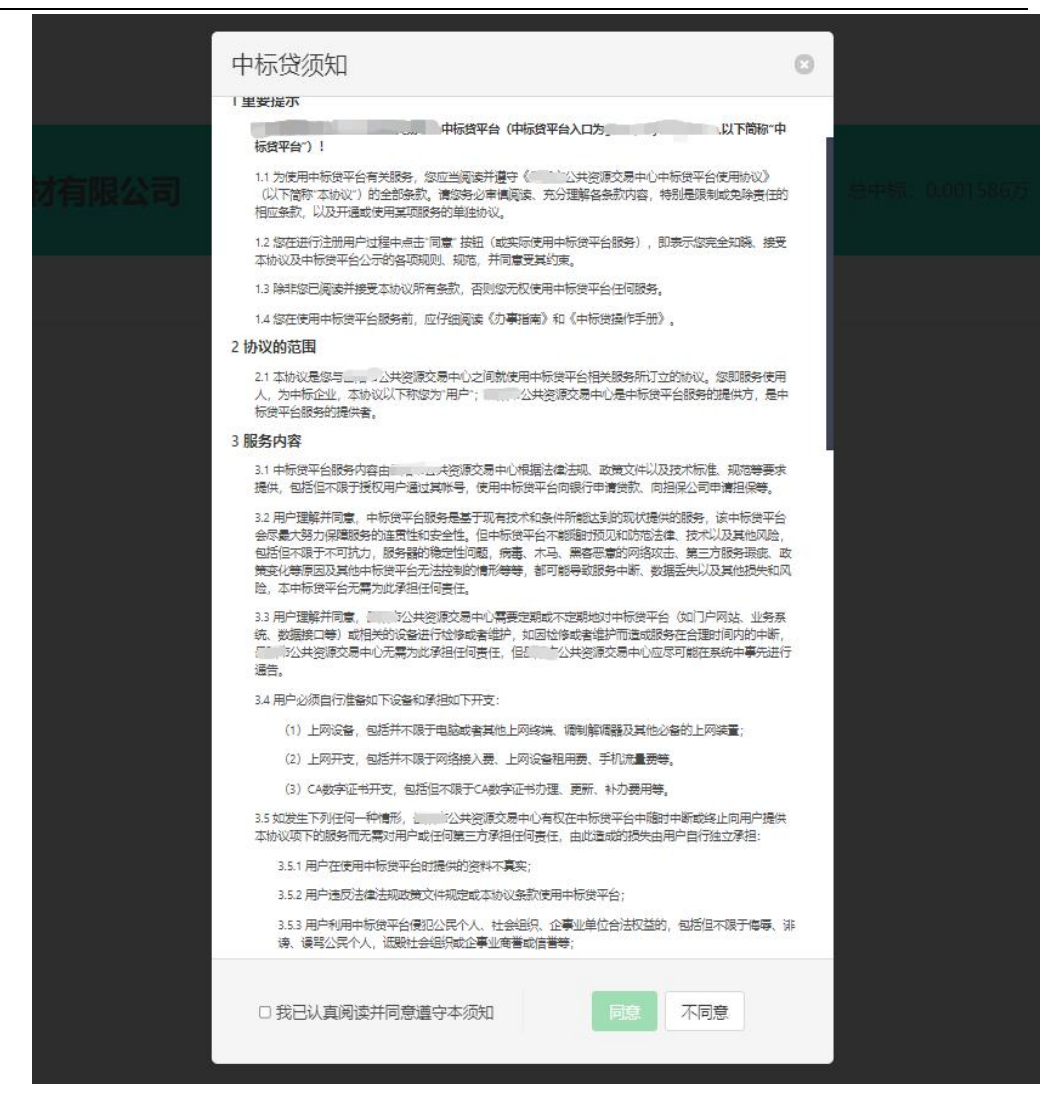

## 2. 查看"我的中标"

#### 2.1 我的中标

我的中标界面展示的内容为该用户投标活动中已成交的项目,项目排序时间为倒 序,可点击项目后方的申请贷款进行贷款申请。系统中未收集到中标通知书的项目, 申请前需上传中标通知书。

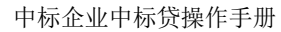

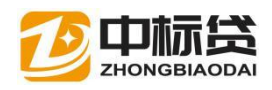

| 长江云溪段河道砂石开采作业劳务外包服务项目 已中4                                                  | 1 上中中玩選知书 |
|----------------------------------------------------------------------------|-----------|
| 招标单位: 中标企业:湖南省政治建材有限公司;<br>中标金额: 15.86元;招标日期: 2020-07-31; 中标日期: 2020-08-24 | 点击上传中标通知书 |

#### 2.2 上传中标通知书

中标通知书上传成功后,方可进行贷款申请。

| 长江云溪段河道砂石开采作业劳务外包服务项目           | 244s                 | 2. oranit |
|---------------------------------|----------------------|-----------|
| 招标单位:                           | ; 中标企业: 湖南省欧治建材有限公司; | 点击申请贷款    |
| 中标金额: 15.86元; 招标日期: 2020-07-31; | 中标日期: 2020-08-24     |           |
| 1 H                             |                      |           |

## 3. 进行贷款申请

# 3.1 查看银行产品介绍、准入条件等。

点击列表中的银行产品,可分别查看其产品介绍,贷款人需认真阅读,已确定是否 满足该产品的申请条件。

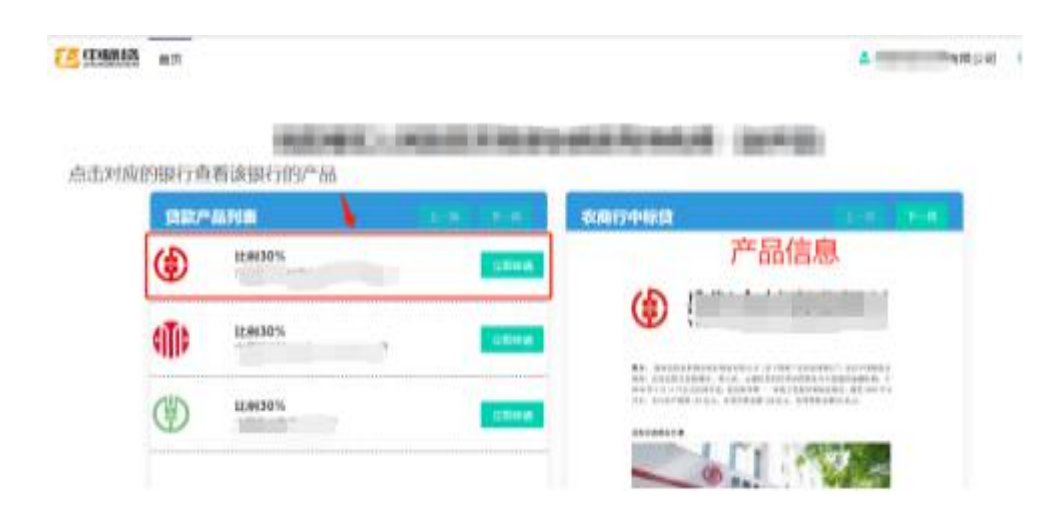

3.2 确定合适的银行,点击【立刻申请】按钮

| Ð     | 比例30%         | Station and                |
|-------|---------------|----------------------------|
| 4iTib | LEG130%       | 02803166440                |
| CD    | EE (9) a o 96 | <br>- Control of the lates |

### 3.3 进入贷前调查资料上传界面

贷款人需对上传资料的真实性负责,平台对资料进行加密存储,只对贷款人申请的 银行解密。

颜色标识:绿色为必须上传资料,红色为已经上传不可更改资料,灰色为可选资料

上传成功标识: 表示上传成功, X表示未上传

同一资料可重复多次上传,后上传的覆盖之前上传的。

| (CPARILO) | 業内                                                                                                    | 2 (NURSER 1912)      |
|-----------|----------------------------------------------------------------------------------------------------|----------------------|
|           | 1000.000                                                                                                    | 0/1413446010         |
|           | 教育行中原始 (2016)                                                                                                    | □-■ 申请资料(保支持PDF括式文件) |
|           |                                                                                                    | · Canadia 柳色末彩填现     |
|           | R. ADMINISTRATION (CONTRACTOR DESCRIPTION)<br>IN ADMINISTRATION (CONTRACTOR DESCRIPTION)<br>INTERACTOR (CONTRACTOR DESCRIPTION)<br>INTERACTOR (CONTRACTOR DESCRIPTION)<br>IN THE OWNER OF ADDITION OF A DESCRIPTION<br>IN THE OWNER OF A DESCRIPTION OF A DESCRIPTION<br>IN THE OWNER OF A DESCRIPTION OF A DESCRIPTION<br>IN THE OWNER OF A DESCRIPTION OF A DESCRIPTION<br>IN THE OWNER OF A DESCRIPTION OF A DESCRIPTION<br>IN THE OWNER OF A DESCRIPTION OF A DESCRIPTION OF A DESCRIPTION<br>IN THE OWNER OF A DESCRIPTION OF A DESCRIPTION OF A DESCRIPTION OF A DESCRIPTION<br>IN THE OWNER OF A DESCRIPTION OF A DESCRIPTION O |                      |
|           |                                                                                                    |                      |
|           |                                                                                                    | 未上代<br>Couldwint     |
|           |                                                                                                    | - IN SHARLEN IN AND  |

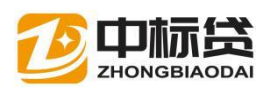

|                               | a anecosa                                                                                                    |
|-------------------------------|----------------------------------------------------------------------------------------------------|
|                               | en en en en en en en en en en en en en e                                                                                                    |
| 1 1 × 1                       | Constant and A                                                                                                    |
| I DESCRIPTION OF THE OWNER OF | · HOUSE-TAKE SHEEL BARRIERS                                                                                                    |
|                               | AND A AND A |
|                               | A DAMESTICA                                                                                                    |
| and the second second         | A AMERICAL AND A                                                                                                    |
| A STATE OF TAXABLE PROPERTY.  | Arrest -                                                                                                    |
|                               | · JANTHONA                                                                                                    |
|                               | Activity at                                                                                                    |
|                               | A REAL                                                                                                    |
| 中語                            | 简料上传后进行操作                                                                                                    |
| [                             |                                                                                                    |

#### 3.4 上传需要提交的资料,滑到最底层选择操作

# 3.5 选择确认提交按钮的操作后 ,进入确认申贷金额的界面

| 申请贷款                               |                                                   | 0                                      |
|------------------------------------|---------------------------------------------------|----------------------------------------|
| 您的中标项目: 也<br>您的申请银行: 『<br>确定要向该银行』 | 江云溪段河道砂石开采作业劳务<br>。<br>。<br>「最大可贷额度<br>请贷款4.76元吗? | 外包服务项目(中标金额15.86元)<br>4.76元)           |
| 修改金额:                              | ¥ 4.76                                            | ── ── ── ── ── ── ── ── ── ── ── ── ── |
| 和定現消                               |                                                   |                                        |

确认一下贷款金额,点击确认 完成贷款申请(按取消按钮或右上的"X"可以退出)

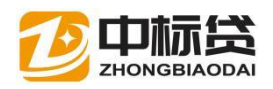

## 4. 查看贷款进度

| 河道段河道砂石作业劳务、 高歌                         | ◎查看有運防史      |
|-----------------------------------------|--------------|
|                                         | 点击查看贷款处理历史状态 |
| 申请日期: 2021-07-23; 审理日期: ; 故款日期: ; 还款账号: |              |
| 1 上一页 下一页                               |              |

也可到金服平台查看贷款进度,如7 的审核结果是怎样的。

也可到金服平台查看贷款进度,如下页面后,首先点击查询结果,看你本次申请

| 中标贷 | <ul> <li>送择项目</li> </ul>                                      |                                                                                                  |
|-----|---------------------------------------------------------------|--------------------------------------------------------------------------------------------------|
|     | 30日名称:<br>30日編号:<br>中核金額(元):<br>中省日期:<br>酸資本核物況:<br>室前:<br>点: | 【国泰测试】测试中标通知+K模板<br>H43040000237<br>¥110000<br>2021-04-30<br>【 <u>宣谕结果</u> 】<br>【 <u>专谕汽告果</u> 】 |
|     |                                                               |                                                                                                  |

# 三、中标企业申请担保

按照银行的风控要求,部分贷款申请需要由融资担保公司进行担保,方可贷款。

# 1. 申请担保

中标人向银行申请贷款后,如果银行返回信息需要担保,中标企业可点击申请担保 按钮,进入申请担保界面,

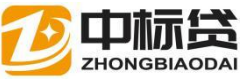

 Procedure procedure procedure

 Procedure procedure

 Procedure procedure

 Procedure procedure

 Procedure procedure

 Procedure procedure

 Procedure procedure

 Procedure procedure

 Procedure procedure

 Procedure procedure

 Procedure procedure

 Procedure procedure

 Procedure procedure

 Procedure procedure

 Procedure procedure

 Procedure procedure

 Procedure procedure

 Procedure procedure

 Procedure procedure

 Procedure procedure

 Procedure procedure

 Procedure procedure

 Procedure procedure

 Procedure procedure

 Procedure procedure

 Procedure procedure

 Procedure procedure

 Procedure procedure

 Procedure procedure

 Procedure procedure

 Procedure procedure

 Procedure procedure

 Procedure procedure

 Procedure procedure

 Procedure procedure

 Procedure procedure

 Procedure procedure

 Procedu

# 2. 选择担保产品

选择担保公司及产品,查看产品详情。

| 4 # (0) 84%, (1952)5<br>20 | Stell Base Pales                                                                                                    |
|----------------------------|----------------------------------------------------------------------------------------------------|
|                            | P4884.*8.52* 84.528482.488493.5.<br>1. 2. 4. 4. 4. 4. 4. 4. 4. 4. 4. 4. 4. 4. 4.                                                                                                    |
| 担保产品列表                     | ■基本集、中央市公共市场、<br>管集業業、工作市内工作の「万円市市市市市地区企市、<br>局委業業、工作市内工作の「万円市市市市市市工作」<br>局委業業、工作市内工作の「工作市市市工作」<br>会会市場合になった市内工作」の目前の工作の「本市市市工作」                                                                                                    |
|                            | 74.15).<br>• 482. 25* 454 22* 25* 14.12* 44.14* 44.14* |
|                            | 2-2-2-4-2-2-2-2-2-2-2-2-2-2-2-2-2-2-2-2                                                                                                    |

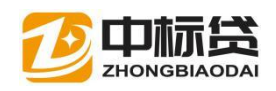

# 3. 上传担保资料

| 资担保                        | 上一页下一页          | 申请资料(仅支持PDF格式文件)                     |
|----------------------------|-----------------|--------------------------------------|
|                            |                 | × 内资企业基本情况登记表及公司查程 <b>生</b>          |
|                            |                 | ★ 发放系批复▲                             |
| 【米担                        |                 |                                      |
| 品简介:"现采担"是针对在政府采           | 购公开招标采购方式       | ✓ ++                                 |
| ,我公司根据政府采购中标通知书或           | 合同,以政府资金为       | · 化填项                                |
| 要还款来源,通过封闭回款路径等方           | 式,为中标企业推出       | ✓ 担保合同土                              |
| 融资担保服务专项产品。                | 已               | 上传 用限付款先证上                           |
| <b>务对象:</b> 政府采购中标单位。      |                 | 1日月19日4日本本                           |
| <b>保额度:</b> 担保额度在1000万元内为积 | 极支持类业务。         |                                      |
| <b>合担保:</b> 根据申请担保企业基本情况   | 、資金周转情况及历       | 🗙 企业法人营业执照 (副本) ᆂ                    |
| 交易情况确定综合担保额度,担保金           | 顺最高不得超过 5000    |                                      |
| 元(含)。                      |                 | × 特许经营许可证副本、环保批复、安全生产经营许可证等 <b>土</b> |
| <b>项担保:</b> 根据申请担保企业提供的一   | 个或多个政府采购合       | A JUST MIRH                          |
| 确定专项担保额度,担保金额最高不行          | 手超过 5000 万元(含)。 |                                      |
| 项担保额度是一次性的,不可循环使           | 甩。              | × 企业财务报告 <b>土</b>                    |
| <b>保期限。</b> 综合担保期限不超过1年    | 含)。专项担保期限       |                                      |
| 中标通知书或采购合同中约定的结算           | 周期、付款方式等相       | × 拟抵/质押物权证复印件或清单土                    |

# 4. 完成担保申请

| 申请担保                                                                              | 0      |
|-----------------------------------------------------------------------------------|--------|
| 您的中标项目:<br>(中标金额88.78万)<br>您的担保机构:<br>额度26.634万, 费率低至6%)<br>确定要向该机构申请担保26.634万元吗? | 」(最大可保 |
| 修改金额 (万<br>元):                                                                    | ~      |
| <b>商定</b> 取消 不能超过量                                                                | 最大额度   |

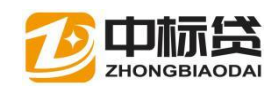

## 5. 搜索

查看我贷款的担保情况,

当担保数据过多 无法精确找到某个担保信息时 在上方搜索框内填入项目的名称, 或者按照申请担保的时间 担保的状态来查询

|      | ±10                                                                                                    | //=          |                      |                    |         |           |
|------|----------------------------------------------------------------------------------------------------|--------------|----------------------|--------------------|---------|-----------|
| 8    | 11111111111111111111111111111111111111                                                                                                    | 公司           |                      |                    |         | 款 3 思想保 5 |
|      |                                                                                                    |              | - COLLEGE - COLLETTE | • ******** • ***** | mini    |           |
| 间条件  | <b>T</b> 305                                                                                                    | 中体 2310担保/保险 |                      |                    |         |           |
| 全部状态 | → 全部                                                                                                    | 附前           | ▶ 请输入关键词             |                    | Q 搜索    |           |
| 项目名称 | 合同金額 申请额度                                                                                                    | 申请日期 同意出函日   | 日期 担保机构              | 担保额度               | 出函日期 状态 | 操作        |
|      | A DESCRIPTION OF A DESCRIPTION OF A DESC |              |                      | in the             |         |           |

# 6. 我的担保/保险

可在此页面查看到已发送担保申请的项目 并处理

| 10 |             |       |                                                                                                    |                |                   |                         |                    |               |        | 4.000            |                 |
|----|-------------|-------|----------------------------------------------------------------------------------------------------|----------------|-------------------|-------------------------|--------------------|---------------|--------|------------------|-----------------|
| 8  | . China and |       | - AR                                                                                                    | 200            |                   |                         |                    |               | 916 I  | LINE MIR         | . or <b></b> of |
|    |             |       | <b>1</b> 88                                                                                                    | ₩6 <b>8</b> 88 | 159/91 <b>#</b> 1 | 6000 <u>4</u> 80        | 18 <b>0 0</b> ,500 | 47 <b>b</b> 5 | 10.994 |                  |                 |
|    |             |       |                                                                                                    |                |                   |                         |                    |               |        |                  |                 |
| 88 | 14.5        |       | * 25                                                                                                    | 898            |                   | <ul> <li>BD0</li> </ul> | 1.0                |               | 待把     | 保方               | <b>妙</b> 理      |
| 88 | 1925<br>68  | 179.0 | <ul> <li>✓ ±1</li> <li>+</li> <li>+</li> <li>→</li> <li>→<!--</td--><td>855<br/>+365#</td><td>同意出商日期</td><td></td><td>stat.</td><td>把保装改</td><td>待把</td><td><b>保方</b><br/>188</td><td><b>放理</b></td></li></ul> | 855<br>+365#   | 同意出商日期            |                         | stat.              | 把保装改          | 待把     | <b>保方</b><br>188 | <b>放理</b>       |

#### 6.1 状态

受理中状态 担保正在待受理中

| 项目名称 | 合同金援       | 中语語度       | 申请日期     | 同意出過日<br>順 | 授保机构           | 担保調<br>武 | 出國日期 | 状态  | 操作            |
|------|------------|------------|----------|------------|----------------|----------|------|-----|---------------|
|      | 229.5<br>万 | 68.85<br>万 | 2020-8-4 |            | Contraction of | 075      |      | 朝御中 | <b>日</b> 秋完世科 |

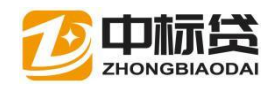

可点击补充资料按钮 选中需要上传的资料类型 点击 上传文件

#### 待付款状态 担保已同意待用户支付担保款

| 229.5<br>万 | 68.85 | 2020- | 68.85<br>To | 特付款   | 上确认代表 | 2. 申通贷款 |
|------------|-------|-------|-------------|-------|-------|---------|
| ~          | 14    | 0-4   | 点击确认付款,     | 提交担保款 |       |         |

#### 点击"确认付款按钮进入支付担保页面"

|      | miller      | ROLL INCOM              |                             | 1100 40 |   | III /IS |
|------|-------------|-------------------------|-----------------------------|---------|---|---------|
|      | - 10        | 傑脸/趙保受理                 |                             |         | 0 |         |
|      | 8-4         | (中标:                    | 2町的中标项目が<br>1<br>11載229.5万) |         |   | Annes   |
|      | 2020        | 向您可申請担保 (保助)<br>拟货银行 (1 | 模拟数                         | り       |   | Amerik  |
|      | зŀ          | <b>合</b><br>付務所証        |                             |         |   | 2       |
|      | 2020<br>8-8 | ansix Room              |                             |         |   | Among   |
| 9/3/ |             |                         |                             |         |   | -       |

#### 上传凭证 点击确认按钮 完成

#### 待出函状态 用户支付担保款后担保方进行出涵操作

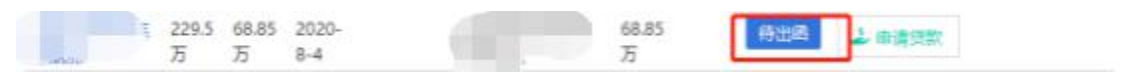

#### 已出函 担保方已出函

#### 已拒保 担保方拒绝了你的担保申请

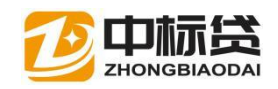

# 四、其他操作

## 1. 搜索

用作查询用户中标的信息(中标信息过多,按时间状态查询..)

如图:

|      | }    | 测试数据                                                                            | 息中标: 459.9万 总价: 0万 总支持: 0万 |
|------|------|---------------------------------------------------------------------------------|----------------------------|
|      |      | 🕈 संधनमन्त्र 💩 संधन्नछन्न, स्रिध 💣 संधन्नेगढा 🕰 संधन्नद्वार 🐚 संधनवार 🐚 संधनवार |                            |
| 全部状态 | 全部时间 | → 海鉱入关键词                                                                        | 9 🐲 选择日期点击查询               |

功能操作解析:

可以按照中标的情况在状态下拉框里选择对应的状态 点击搜索按钮进行查询 可以按照时间进行模糊查询,半年/一个月/一周的中标信息 关键字查询 输入项目的名称,单位的名称点击查询

# 2. 查看项目详情

如图:

选择需要查看详情的项目 点击其项目名称 进入项目详情页面

72 中标路 首页 ▲ ● 注梢 9 有限公司 总中标: 88.78万 总贷款: 0万 总担保: 予我的中标 图 我的担保/保险 ● 我的贷款 △ 我的还款 Ø 我的结款 目 我的资料 全部状态 全部时间 ✓ 请输入关键词 Q 搜索 点击项目名称进入详情 项目名称 招标单位 招标日期 中标日期 中标金额 担保 壯杰 操作 2020-8-5 2020-7-30 88.78万 2 申请贷款

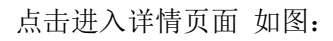

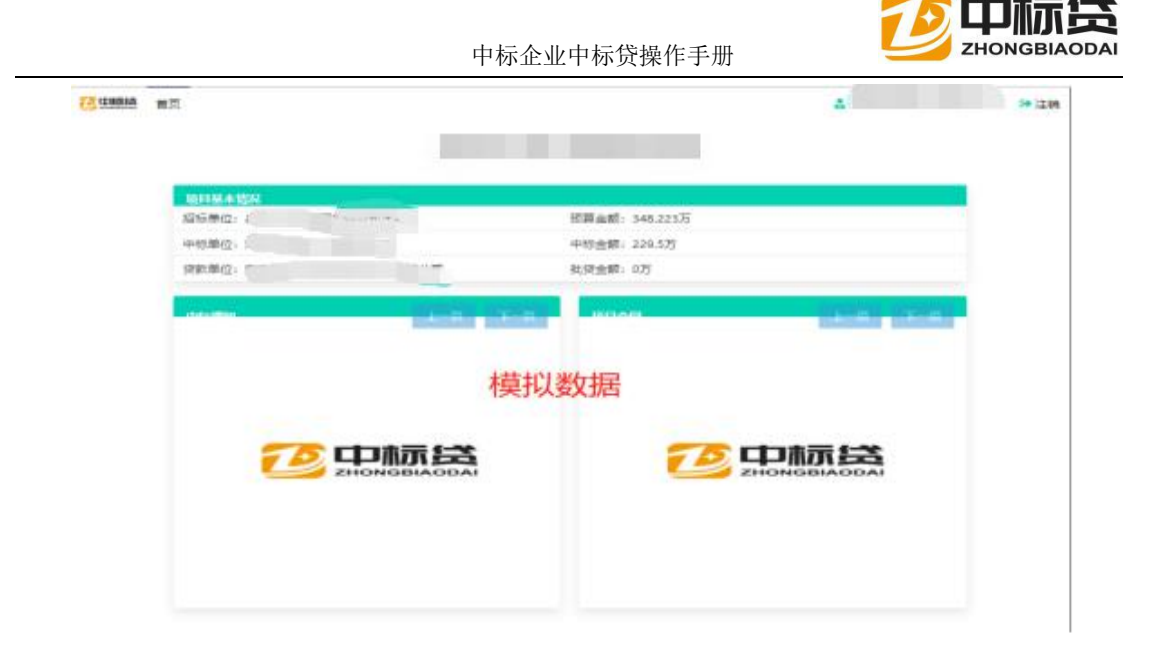

# 3. 我的贷款

我的贷款展示了用户申请贷款成功的项目 查看贷款的受理进度,反馈情况,根据贷款受理反馈的情况做处理操作

如图:

| 河湖段河道砂石作业劳务。 | <ul> <li>● 查看希望历史</li> </ul> |
|--------------|------------------------------|
|              | 点击查看贷款处理历史状态                 |
| 1 上一页 下一页    |                              |

#### 3.1 搜索

查看我的贷款申请情况,

当贷款申请数据过多 无法精确找到某个贷款时 在上方搜索框内填入项目的名称,

或者按照申请的时间 贷款处理的状态来查询

如图:

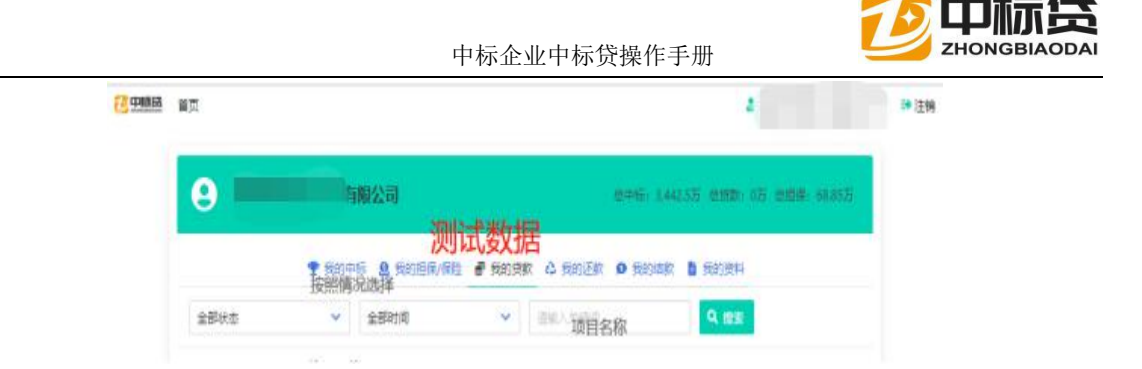

# 4. 查看项目信息

选择需要查看详细的项目,点击其项目名称,进入项目详情页面

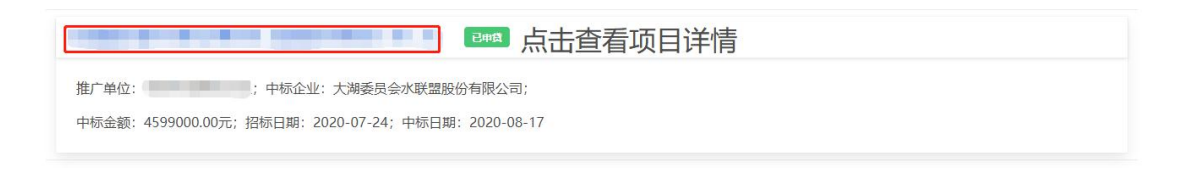

点击进入详情页面 如图:

|         |                                                                           | i                                                     | N. Contraction                      |                                   |     |               |    |       |        |     |     |
|---------|---------------------------------------------------------------------------|-------------------------------------------------------|-------------------------------------|-----------------------------------|-----|---------------|----|-------|--------|-----|-----|
| 项目基本情况  | Я                                                                         |                                                       |                                     |                                   |     |               |    |       |        |     |     |
| 招标单位:   |                                                                           |                                                       |                                     |                                   | 预算金 | 國: 4680000.00 |    |       |        |     |     |
| 中标单位:大湖 | 冰殖股份有限公司                                                                  |                                                       |                                     |                                   | 中标金 | 额: 4599000.00 |    |       |        |     |     |
| 贷款单位:   |                                                                           |                                                       |                                     |                                   | 批贷金 | 國: 0.00       |    |       |        |     |     |
| 中标通知    |                                                                           |                                                       |                                     | 2-8                               | та  | 间合同           |    |       |        | 1-R | T-D |
|         | 41 H 46 4 - <u>CSC23</u>                                                  | LIANS.                                                |                                     |                                   | 测试数 | 数据            |    |       |        |     |     |
|         | 10.11.15.00                                                               |                                                       | 2012/01/01/01                       | 3365-202011250096                 |     |               |    |       |        |     |     |
|         | -0.18.92                                                                  | 洗牛口水道、ひだいくたくたい                                        | 8.40 - 32.403 M(M1)/<br>74_20       | 上版中的的新闻上。 脱标化用中                   |     |               |    |       |        |     |     |
|         | 8.8 0 0                                                                   | )油筋肥限(含材器调查)。)<br>因物定众段线,控制点测量<br>业组带)                | 60产制12、1:500<br>(相当:于目前导动           | 标准地形用, 数地定相, 建<br>以上把闭合下, 路测定外 (内 |     |               |    |       |        |     |     |
|         | **************************************                                    | 16. <u>69006.00 元 路77元章</u><br>8月21号電 〇昭行20巻 〇昭行9     | 20                                  |                                   |     |               |    |       |        |     |     |
|         | 其他本项小司,<br>评标委员会认为<br>不能破信期约约<br>和人不能证明其                                  | 投标人的秩序或品低于其他通过过<br>。 资标人应为在评标现场合理的<br>很合合理性的。评标更后合称其( | 9合性审查投标人的<br>计因内进行与面谈明<br>5为无能投标处理。 | 後於,亦可推断响产品质量或者<br>,必要时提文和关证明材料,投  |     |               | 70 | Þi    | 际贷     |     |     |
|         | 前, 竹松島<br>単作業用目台:<br>単<br>用<br>1月1:10:10:10:10:10:10:10:10:10:10:10:10:10 |                                                       | <b>総 高利(小 か) 低 46. L r</b>          | 7.5.85、初中新学校-                     |     |               |    | ZHONG | BIAODA | I   |     |

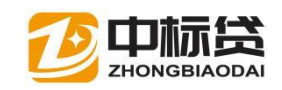

# 5. 补充资料

提交资料上传,用户资料上传错误或者上传文件缺少 可点击补充资料解决该问题 选择需要重新上传资料的项目 点击其右测得补充资料 进入资料补充页面 如图:

| 牧贾奕料不全                                                         | 局 發资料 ● 查看审理历史 |
|----------------------------------------------------------------|----------------|
| 推广单位: ; 标企业: 大湖委员会水联盟股份有限公司; 银行银行:                             | 点击补充资料         |
| 中标金额: 4599000.00元; 申贷金额: 137970.00元; 审理金额: 0.00元; 放款金额: 0.00元; |                |
| 申请日期: 2021-07-23; 审理日期: ; 放款日期: ; 还款账号:                        |                |

在右测选择按钮中,选择出你要上传得文件类型 并点 然后在本地找到需要上传的文档 上 传 如图:

| CONTRACTOR OF A DESCRIPTION OF A DESCRIPTION OF A DESCRIP | and the state of the state of t |
|----------------------------------------------------------------------------------------------------|----------------------------------------------------------------------------------------------------|
| 申貸情况                                                                                                    | 贷款申请资料(仅支持PDF格式文件)                                                                                                    |
| 项目合同金额: 459.900000万                                                                                                    | 贷前调查所有资料打包上传                                                                                                    |
| 申请贷款金额: 137.970000万                                                                                                    | × maansanate *                                                                                                    |
| 约定还款账号:                                                                                                    | <sup>贷前调查资料分别上传</sup> 点击上传文件                                                                                                    |
| 受理说明:                                                                                                    | × 企业是本证照 <b>土</b> *                                                                                                    |
|                                                                                                    | × 内资企业基本情况登记表及公司原程主 *                                                                                                    |
|                                                                                                    | × 配信报告或感役书主 *                                                                                                    |
|                                                                                                    | × 企业年期前时刻转报告土 *                                                                                                    |
| 反馈缺少的又件类型                                                                                                    | × 企业的税根表及完税证明主 *                                                                                                    |
|                                                                                                    |                                                                                                    |
|                                                                                                    | × 公司原材料采购。**                                                                                                    |
|                                                                                                    | × 特许经营许可证副本、环保规划、安全生产经营许可证等上 *                                                                                                    |
|                                                                                                    | ✓ _ 生物通知书 _ *                                                                                                    |
|                                                                                                    | × Basshadarmank *                                                                                                    |

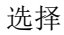

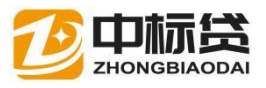

| 14只 - 新聞主文作共                      |                    |                               |                                                                                                    |                                                                                               |                      |                 |       | ••••••••••••••••••••••••••••••••••••••• |
|-----------------------------------|--------------------|-------------------------------|----------------------------------------------------------------------------------------------------|-----------------------------------------------------------------------------------------------|----------------------|-----------------|-------|-----------------------------------------|
| SWPS网盘                            | ^                  | 名称                            |                                                                                                    | 修改日期                                                                                          | 1220-7220            |                 | 大小    |                                         |
| PT 82                             |                    | 🕘 untitled - 副本 (12).pdf      |                                                                                                    | 2020/7/30 9:36                                                                                | WPS PDF              | \$2.4HE         | 46 KB |                                         |
|                                   |                    | 😰 untitled - 副本.pdf           |                                                                                                    | 2020/7/30 9:36                                                                                | WPS PDF              | 文档              | 46 KB |                                         |
|                                   |                    | untitled.pdf                  |                                                                                                    | 2020/7/30 9:36                                                                                | WPS PDF              | \$2.4HE         | 46 KB |                                         |
| TAGASA                            |                    | /包]担保合同.pdf                   |                                                                                                    | 2020/7/30 9:36                                                                                | WPS PDF              | 文档              | 46 KB |                                         |
|                                   |                    | <ol> <li>担保意向书.pdf</li> </ol> |                                                                                                    | 2020/7/30 9:36                                                                                | WPS PDF              | \$2.18S         | 46 KB |                                         |
| 1 X1                              |                    | (2) 发改委批复.pdf                 |                                                                                                    | 2020/7/30 9:36                                                                                | WPS PDF              | 文档              | 46 KB |                                         |
| ➡ 下載                              |                    | 图 内强企业基本情况整记表.pdf             |                                                                                                    | 2020/7/30 9:36                                                                                | WPS PDF              | ×/=             | 46 KB |                                         |
| ♪ 音乐                              |                    |                               |                                                                                                    | 2020/7/30 9:36                                                                                | WPS PDF              |                 | 46 KB |                                         |
|                                   |                    |                               |                                                                                                    | 2020/7/20 0:26                                                                                | MIRS PDF             | whereaster a    | 40 KB |                                         |
|                                   |                    | C International Point         |                                                                                                    | 2020/7/30 3.30                                                                                | WPS PDF              | ~ 100           | 46 KB |                                         |
| 软件 (D:)                           |                    | 中标合同.pdf                      |                                                                                                    | 2020/7/30 9:36                                                                                | WPS PDF              | 27.846          | 46 KB |                                         |
| · · · · · · · · · · · · · · · · · |                    | (四) 中标通知书.pdf                 |                                                                                                    | 2020/7/30 9:36                                                                                | WPS PDF              | 文档              | 46 KB |                                         |
| 文档 (F:)                           |                    |                               |                                                                                                    |                                                                                               |                      |                 |       |                                         |
| 其他 (G:)                           |                    |                               |                                                                                                    |                                                                                               |                      |                 |       |                                         |
|                                   | [                  |                               |                                                                                                    |                                                                                               |                      | F               |       |                                         |
| 又1年名(N):                          | 文件名(N): 企业征信报告,pdf |                               | ~                                                                                                    |                                                                                               |                      | 所有文件(*.*) ~     |       |                                         |
|                                   |                    |                               |                                                                                                    |                                                                                               |                      | 打开(             | 0)    | 取消                                      |
|                                   |                    |                               | × 100                                                                                                    | ale 1                                                                                         |                      |                 |       |                                         |
|                                   |                    |                               |                                                                                                    |                                                                                               |                      |                 |       |                                         |
|                                   |                    |                               |                                                                                                    |                                                                                               |                      |                 |       |                                         |
|                                   |                    |                               |                                                                                                    |                                                                                               | 选择                   | 对应的             | 文件点   | 告打 <del>开</del>                         |
|                                   |                    |                               | <ul><li>(1)</li><li>(1)</li></ul> |                                                                                               | 选择》                  | 对应的             | 文件 点言 | 告打 <del>开</del>                         |
|                                   |                    |                               | الذي من الذي من الذي الذي الذي الذي الذي الذي الذي الذي                                                                                                    | (約税损表 <b>土</b> )<br>(第二明編表 <b>土</b> )<br>1篇介。 公司案院控制                                          | 选择》<br>(达藏众 <b>主</b> | 对成的             | 文件 点司 | 时开                                      |
|                                   |                    |                               | <ul> <li>(1)</li> <li>(1)</li></ul>                                                                                                    | (約税損素 <b>土</b><br>)統产期調素 <b>土</b><br>1蔵介公司案款按集                                                | <u>选择</u><br>:/      | 对应的             | 文件 点司 | おわせ                                     |
|                                   |                    |                               | <ul> <li>(下市)</li> <li>(下市)</li>     &lt;</ul>                                                                                                    | (約税)線表 <b>土</b><br>(液产期)編素 <b>土</b><br>(液た)、公司(高級)(注)<br>(売税)(正明 <b>土</b><br>(売税)(正明 <b>土</b> | 选择<br>私施介 <b>土</b>   | रने केंद्र सिर् | 文件 点言 | トロチ                                     |
|                                   |                    |                               | <ul> <li>(1)</li> <li>(1)</li></ul>                                                                                                    | (約稅报表土<br>)流示明細素土<br>)滴介_公司案院注意<br>≤充稅证明土<br>(中伝情况土                                           | 远择:                  | 对应的             | 文件 点言 | トシンサ                                    |

点击下方的通知银行(一定要点击 否则不会修改提交的)

# 6. 我的结款

我的结款展示了用户贷款申请后,贷款金额到账的信息反馈至平台,用户 可在我的结款里进行查看

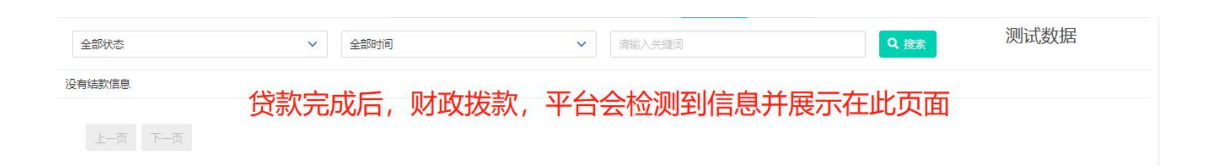

# 7. 我的资料

查看用户的个人信息

如图:

| 用户信息 |             |      | 企业信息     |             |  |
|------|-------------|------|----------|-------------|--|
| 姓名   | 1           |      | 姓名       | 湖南省欧洛建材有限公司 |  |
| 用户名  | 湖南省欧洛建材有限公司 | 模拟数据 | 地址       |             |  |
| 手机号  | 18574365184 |      | 社会统一信用代码 |             |  |